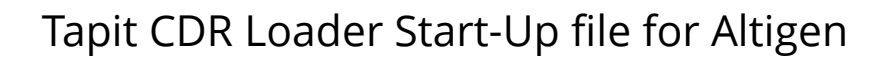

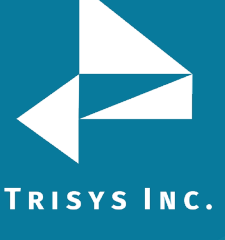

## **Table of Contents**

| SETTING UP TAPIT CDR LOADER FOR ALTIGEN                                                                                                    | 2           |
|----------------------------------------------------------------------------------------------------|-------------|
| Tapit Setup<br>Remote Manager Setup – ONLY for multiple nodes with SQL Server<br>Tapit CDR Loader Setup                                                                         | 2<br>3<br>4 |
| APPENDIX A                                                                                                    | 6           |
| Manual Editing – Setting Up CDR Loader for Single Node(Access and SQL<br>Server Database)<br>Manual Editing – Setting Up CDR Loader for Multiple Nodes (SQL Server<br>Database) | 6<br>8      |

#### Follow the steps below to install and run TapitEX with Altigen System:

- 1. Install and set up TapitEx Multi-User see instructions in the TapitEX manual or the Readme file.
- 2. If you are installing Tapit CDR Loader for **multiple nodes** with SQL Server Database install and set up Remote Manager refer to the Remote Manager manual on the CD.
- 3. Install CDR Loader from the Tapit CDR Loader folder on the TapitEX CD. See Tapit CDR Loader Readme file for instructions.
- 4. Setup CDR Loader refer to the instructions below.

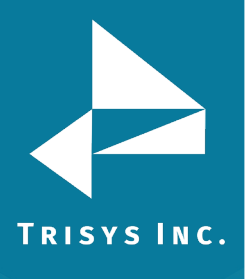

## Setting up Tapit CDR Loader for Altigen

#### **Tapit Setup**

Note: The Node data will be stored in the Main location database.

1. Open **Tapit** application (**Start/Programs/Tapit/Tapit**).

Go to the System Maintenance/System Parameters/Communications screen.

| 🖪 System Parameters -          | Main                                                                                                    | - 🗆 ×              |  |  |  |  |
|--------------------------------|----------------------------------------------------------------------------------------------------|--------------------|--|--|--|--|
| Communications Call Costing    | Activity   Trunks   Destination   Data                                                                      |                    |  |  |  |  |
| Phon<br>IMPORTANT: RESTART the | Phone Communications Settings<br>IMPORTANT: RESTART the SMDR Monitor if you made ANY CHANGES on this screen |                    |  |  |  |  |
| Your Telephone I               | Number (973) 360-2300                                                                                       |                    |  |  |  |  |
| ✓ Load Calls from Text File:   | C:\TAPITW32\DATA\MAIN\telmsg.dat                                                                            |                    |  |  |  |  |
|                                | Process Text File Every 300 s<br>Load Calls into Database Every 15 r                                        | seconds<br>ninutes |  |  |  |  |
| Port COM1 🗾                    | PBX Type                                                                                                    |                    |  |  |  |  |
| Speed 9600 💌                   | Attigen - Attiware 4.5 - CDR - NXP                                                                          | r ALL PBX formats) |  |  |  |  |
| Parity Even                    | Use Computer or Telephone System Date                                                                       | ?                  |  |  |  |  |
| Data Bits 0708                 | O Computer O PBX                                                                                            |                    |  |  |  |  |
| Stop Bits 01 02                |                                                                                                    |                    |  |  |  |  |
| <u>0</u> K                     | Pass <u>w</u> ord                                                                                           | <u>C</u> ancel     |  |  |  |  |

- Check the Load Calls from Text File box. The default path field (i.e. C:\TAPITW32\DATA\MAIN\telmsg.dat) is activated. Accept the default.
- 3. Verify the Use Computer or Telephone System Date option. It must be set to PBX.
- 4. Check **eXtended Processing** and make sure the correct **PBX Type** is selected.
- 5. Click on **OK**.
- 6. Close Tapit.

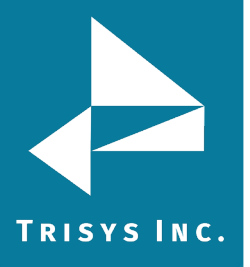

#### Remote Manager Setup - ONLY for multiple nodes with SQL Server

Note: Each node requires one location (the Main location can be used too). I.e. The example below is setup for 4 nodes:

Data from first node (node 1) is collected in the Main location, data from the remaining three nodes (nodes 3, 5, 8) is collected in corresponding remote locations (Node 3, Node 5, Node 8 – we named our locations to reflect node numbers for clarity of this example).

Note: By default one node is set as the Main location. All other nodes are set as remote locations.

- 1. Open Remote Manager (Start/Tapit/Remote Manger).
- 2. If Remote Manager is opened for the first time, you need to create locations (see the Remote Manager manual for instructions) otherwise open each location to verify settings. Make sure the Remote Manager settings follow the guidelines below.

| Settings for Node 5 < file >                                                             | ×          |  |  |  |  |
|------------------------------------------------------------------------------------------|------------|--|--|--|--|
|                                                                                          |            |  |  |  |  |
| Location: Node 5                                                                         | File       |  |  |  |  |
| Path C:\TAPITW32\DATA\MAIN\L01\telmsg.dat                                                |            |  |  |  |  |
|                                                                                          | Modem      |  |  |  |  |
| Time to call: 17:40 Next call: 05/10/03                                                  |            |  |  |  |  |
| PBX Format:                                                                              | Buffer Box |  |  |  |  |
| AltiGen - AltiWare 4.5 - CDR - NXP                                                       |            |  |  |  |  |
| $\square$ eXtended Processing ( Note: This option is NOT available for all PBX formats ) | OK         |  |  |  |  |
| Use Computer or Telephone System Date ?                                                  |            |  |  |  |  |
| Computer Date PBX Date                                                                   | Cancel     |  |  |  |  |
| File Buffer Box Type / Data Source                                                       |            |  |  |  |  |
| Data Source adds extra Date/Time Stamp to each record                                    |            |  |  |  |  |
|                                                                                          |            |  |  |  |  |

Each location should have the following options set:

- a) **Buffer Box Type** select the **File** option. When this option is set to **File** the **Path** text box appears.
- b) **Path** accept the default value.
- c) **Time to call** and **Next call** fields these values pertain only to a buffer box. When the **CDR Loader** is used they are ignored.
- d) **PBX Format** make sure the appropriate PBX format is selected.
- e) Uncheck **Buffer Box adds extra Date/Time stamp to each record.**

# TRISYS INC. Tapit CDR Loader Setup

- 1. Open **Tapit CDR Loader (Start/Tapit CDR Loader/CDR Loader)**. The **CDR Loader** screen appears.
- 2. Click on **Stop Timer**. The name of this button changes to **Start Timer**.
- 3. Click on **Wizard**. The Wizard will take you step by step through Tapit CDR Loader setup.
- 4. When the **Wizard** is finished your **Tapit CDR Loader** screen will resemble the screen below.

#### Settings for Access Database:

#### (Click here for SQL Server Settings)

| 🐃 Tapit CDR Loader 1.2.00                                                                                                    | - Trisys, Inc.                                                | _ 🗆 ×                 |  |  |  |  |
|----------------------------------------------------------------------------------------------------|---------------------------------------------------------------|-----------------------|--|--|--|--|
| <u>W</u> izard                                                                                                    | To change settings click on the Stop Timer button.            | Edit                  |  |  |  |  |
| Telephone System   You can change settings using Wizard or directly on the screen:     Altigen   1. To change settings with Wizard click on the Wizard button and follow instructions.     Database Driver   2. To edit settings directly on the screen click on the Edit button and follow instructions from the Readme file |                                                               |                       |  |  |  |  |
| (Microsoft Access driver (*.mdb))                                                                                                    | To test connection settings click on the Get Calls Now button |                       |  |  |  |  |
|                                                                                                    | User Pass                                                     | word                  |  |  |  |  |
| Data File Name                                                                                                    | Calls Tab                                                     | le                    |  |  |  |  |
| C:\AltiDb\Db\rtmCall.mdb                                                                                                    | Locate                                                        |                       |  |  |  |  |
| Main Output File                                                                                                    |                                                               |                       |  |  |  |  |
| C:\TAPITW32\DATA\MAIN\telmsg.dat                                                                                                    | Locate                                                        |                       |  |  |  |  |
| Database Connection String:                                                                                                    | Database Connection String: Build Now                         |                       |  |  |  |  |
| Driver={Microsoft Access driver (*.mdb)};DBQ                                                                                                    | =C:\AltiDb\Db\rtmCall.mdb;UID=;PWD=;                          |                       |  |  |  |  |
| Process records every 5 minutes                                                                                                    |                                                               | <u>M</u> ulti Sites   |  |  |  |  |
| New records found: New records proc                                                                                                    | essed: Last processing started:                               |                       |  |  |  |  |
| 0                                                                                                    |                                                               | <u>G</u> et Calls Now |  |  |  |  |
| Total records proc                                                                                                    | essed: Session started:                                       |                       |  |  |  |  |
| 0                                                                                                    | 15:08:21 Mon, 05/12/03                                        | Show <u>L</u> og File |  |  |  |  |
| Stopped Start Timer                                                                                                    |                                                               | Sh <u>u</u> t Down    |  |  |  |  |

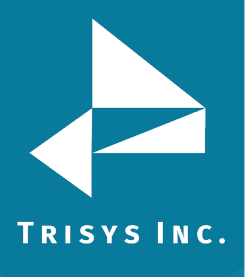

## Settings for SQL Server Database:

#### (Click <u>here</u> for Access Database instructions.)

| 🐃 Tapit CDR Loader                             | 1.2.00 - Trisys, I                                                | nc.                                                                                                    | _ 🗆 X                                                                                   |
|------------------------------------------------|-------------------------------------------------------------------|----------------------------------------------------------------------------------------------------|-----------------------------------------------------------------------------------------|
| <u>W</u> izard                                 | To change se                                                      | ttings click on the Stop Timer button.                                                                                                   | Lock / Apply                                                                            |
| Telephone System<br>Altigen<br>Database Driver | You can chan<br>1. To change<br>2. To edit setti<br>from the Read | ge settings using Wizard or directly on<br>settings with Wizard click on the Wizar<br>ngs directly on the screen click on the<br>me file | the screen:<br>d button and follow instructions.<br>Edit button and follow instructions |
| {SQL Server}                                   | To test conne                                                     | ction settings click on the Get Calls No                                                                                                 | w button                                                                                |
| Server                                         | Database Name                                                     | User                                                                                                    | Password                                                                                |
| myserver                                       | calldb                                                            | sa                                                                                                    | 54321                                                                                   |
|                                                |                                                                   |                                                                                                    | Calls Table                                                                             |
|                                                |                                                                   |                                                                                                    | rtmcall                                                                                 |
|                                                |                                                                   |                                                                                                    |                                                                                         |
|                                                |                                                                   |                                                                                                    |                                                                                         |
| Database Connection String: Build Now          |                                                                   |                                                                                                    | <u>B</u> uild Now                                                                       |
| Driver={SQL Server};Server=myse                | erver;Database=calldb;UID=s                                       | a;PWD=54321;                                                                                                    |                                                                                         |
| Process records every 5                        | minutes                                                           |                                                                                                    | <u>M</u> ulti Sites                                                                     |
| New records found: New r                       | records processed: La                                             | ist processing started:                                                                                                    |                                                                                         |
| 0                                              |                                                                   |                                                                                                    | Get Calls Now                                                                           |
| Total                                          | records processed: Se                                             | ession started:                                                                                                    |                                                                                         |
| 0                                              |                                                                   | 15:08:21 Mon, 05/12/03                                                                                                    | Show <u>L</u> og File                                                                   |
| Stopped                                        | Start <u>T</u> imer                                               | <u>O</u> K                                                                                                    | Shut Down                                                                               |

Note: If you need to adjust settings run the Wizard again or edit this screen manually – refer to Appendix A for instruction on manual editing.

## Appendix A

### Manual Editing – Setting Up CDR Loader for Single Node (Access and SQL Server Database)

If you need to adjust the TAPIT CDR Loader screen settings and the wizard outcome is not what you want, you can edit the settings manually.

- 1. Open **Tapit CDR Loader** (**Start/Tapit CDR Loader/CDR Loader**). The **CDR Loader** screen appears.
- 2. Click on **Stop Timer**. The name of this button changes to **Start Timer**.
- 3. Click on **Edit**. The name of this button changes to **Lock/Apply**.
- 4. Access Database:

If needed make the appropriate changes to the following fields: **Telephone System** - select Altigen **Database Driver** - must be "{Microsoft Access driver (\*.mdb)}"

**User** – leave it blank

Password – leave it blank

**Data File Name –** enter the **default** value, *C***:\***AltiDb***\***Db***\***rtmCall.mdb* **for the path to the data file.** 

Calls Table – the default value is rtmcall.

**Main Output File** - enter the **default** value, *C***:\<b>TAPITW32\DATA\MAIN\\telmsg.dat**, for the path to the main output file in the Tapit database folder.

NOTE: By default User and Password entries are empty.

**NOTE:** If Access MDB file is located on another machine the path to this file (**Data File Name** field) must be accessible from the Tapit computer through a mapped drive or a network path with appropriate permissions. Typically the database file is located on the AltiServ machine with the local path *C:\AltiDB\DB\rtmCall.mdb*.

#### SQL Database:

If needed make the appropriate changes to the following fields: **Telephone System** - select Altigen **Database Driver** - must be "{SQL Server}" **Server** - SQL Server name **Database Name** - the default value is **calldb User** - SQL Server **User Name Password** - SQL Server **User Password Calls Table** - the default value is **rtmcall** 

5. Click on the **Build Now** button to create the **Database Connection String** entry. This field represents the database connection string with user name and password as shown on the screen above. It is based on the entries in the fields above it. To edit **Database Connection String** value, change the entries above and click on **Build Now**.

Do not modify this field manually.

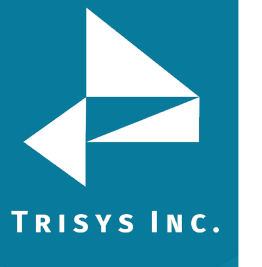

# Tapit CDR Loader Start-Up file for Altigen

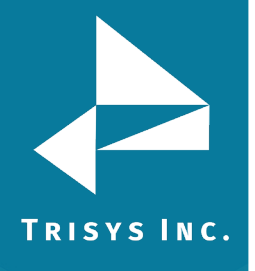

 If required, enter new values in Process record every\_\_\_\_minutes and Main Output File fields.

It is recommended to accept defaults.

- 7. To save changes, click on the **Lock/Apply** button.
- 8. Click on the **Multi Sites** button. The **MultiSite Settings** screen appears. If this is a new installation this screen is empty.
- 9. Click on the **Con4Mon.ini** button. Your default text editor opens the **Con4Mon.ini** file. Copy the following settings into this file.

[Multi\_S] Max\_S = 1 S\_001=1,Main\_99 ;where S\_xxx=Node\_id,Loc\_name

Save and close this file.

10. Click on the **Tpremmon.ini** button. Your default text editor opens the **Tpremmon.ini** file.

Assuming the file is empty, copy the following settings into this file.

[Common] TapitDir=C:\TAPITW32\DATA\MAIN CurrLoc=0 RemTimer=0

[Main\_99] Location=Main LocActive=1 LocDatPath=C:\TAPITW32\DATA\MAIN\telmsg.dat

11. Save the **Tpremmon.ini** file and close it.

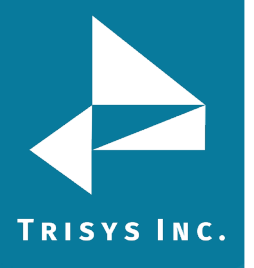

12. Click on the **Refresh** button. Your **MultiSite Settings** screen should look like the screen below.

| MultiSite Settings                                                                |                                                                                 |                                                                          |                 |
|-----------------------------------------------------------------------------------|---------------------------------------------------------------------------------|--------------------------------------------------------------------------|-----------------|
| These settings can be changed in the<br>Click on the apropriate button to edit th | INI files. The Refresh button just refle<br>the file: CDR Loader after you have | cts your current settings. Restart<br>finished editing of the INI files. |                 |
| Con4Mon.ini Ac4mLast.ini                                                          | Tapit.ini Mz.ini                                                                | Tpremmon.ini                                                             |                 |
| Site ID Loc. ID Node                                                              | Sess. ID Location N                                                             | ame Output File                                                          |                 |
|                                                                                   |                                                                                 |                                                                          |                 |
| Maximum number of Sites/Locations:                                                | 1                                                                               |                                                                          | <u>R</u> efresh |

- 13. Click on the **Close** button.
- 14. Restart the **SMDR Monitor** application.
- To test the connection, click on the Get Calls Now button. Keep in mind if the CDR Loader application is running for the first time it loads all (!) available call records.
- 16. Click on **Start Timer** to turn on the automatic mode.
- 17. Click on the **OK** button to minimize **CDR Loader**.
- 18. After **SMDR Monitor** loads call records, run reports to verify the program works fine.

# Manual Editing – Setting Up CDR Loader for Multiple Nodes (SQL Server Database)

If you need to adjust the Tapit CDR Loader screen settings and the wizard outcome is not what you want, you can edit the settings manually.

- 1. Open **Tapit CDR Loader (Start/Tapit CDR Loader/CDR Loader)**. The **CDR Loader** screen appears.
- 2. Click on **Stop Timer**. The name of this button changes to **Start Timer**.
- 3. Click on **Edit**. The name of this button changes to **Lock/Apply**.

# Tapit CDR Loader Start-Up file for Altigen

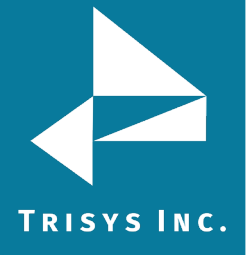

4. If needed make the appropriate changes to the following fields:

Telephone System - select Altigen Database Driver - must be "{SQL Server}" Server - SQL Server name Database Name - the default value is calldb User - SQL Server User Name Password - SQL Server User Password Calls Table - the default value is rtmcall

5. Click on the **Build Now** button to create the **Database Connection String** entry. This field represents the database connection string with user name and password as shown on the screen above. It is based on the entries in the fields above it. To edit **Database Connection String** value, change the entries above and click on **Build Now**.

Do not modify this field manually.

 If required, enter new values in Process record every\_\_\_\_minutes and Main Output File fields.

It is recommended to accept defaults.

- 7. To save changes, click on the **Lock/Apply** button.
- 8. Click on the **Multi Sites** button. The **MultiSite Settings** screen appears. If this is a new installation this screen is empty.
- 9. Click on the **Con4Mon.ini** button. Your default text editor opens the **Con4Mon.ini** file. Copy the following settings into this file. Edit site entries to reflect your node numbers.

Note: The Max\_S entry reflects the number of your nodes. Each S\_xxx entry must correspond to existing node and appropriate location code. For example: We created location with a default name "New Location 02" and then renamed it to "Node 5". Remote Manager automatically assigned Comm\_1 code to that location.

The "S\_003=5,Comm\_01" entry (in the example below) associates node 5 and location code Comm\_01 with site S\_003.

;Reference table to handle multiple nodes: [Multi\_S] ;must be = total/max number of locations used ;(if last S\_xxx is S\_004 then Max\_S=4) Max\_S = 4 S\_001=1,Main\_99 S\_002=3,Comm\_00 S\_003=5,Comm\_01 S\_004=8,Comm\_02 ;where S\_xxx=Node\_id,Loc\_name

```
Save and close this file.
```

10. Click on the **Tpremmon.ini** button.

# Tapit CDR Loader Start-Up file for Altigen

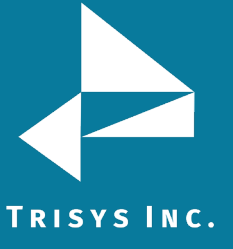

Your default text editor opens the Tpremmon.ini file.
Make sure this file contains the following settings.

[Common] TapitDir=C:\TAPITW32\DATA\MAIN CurrLoc=0 ;RemTimer - timer setting required for multiple nodes/locations ;value is in seconds... minimum=300 sec. RemTimer=300

[Main\_99] Location=Main LocDir=C:\tapitw32\Data\Main\TAPITDB.MDB LocActive=1 LocDatPath=C:\TAPITW32\DATA\MAIN\telmsg.dat

12. Save the **Tpremmon.ini** file and close it.Click on the **Refresh** button. Your **MultiSite Settings** screen should look like the screen below.

| È | 🐃 MultiSite Settings 📃 🗆 🗙                                                                                                    |           |          |                  |                  |                                                |  |
|---|----------------------------------------------------------------------------------------------------|-----------|----------|------------------|------------------|------------------------------------------------|--|
|   | These settings can be changed in the INI files.   The Refresh button just reflects your current settings. Restart   Close     Click on the apropriate button to edit the file:   CDR Loader after you have finished editing of the INI files.   Close |           |          |                  |                  |                                                |  |
|   | Con4M                                                                                                    | lon.ini   | Ac4mLa:  | st.ini Tapit.ini | Mz.ini Tp        | remmon.ini                                     |  |
|   | Site ID                                                                                                    | Loc. ID   | Node     | Sess. ID         | Location Name    | Output File                                    |  |
|   | <u>S_001</u>                                                                                                    | Main_99   | 1        | 0                | Main             |                                                |  |
|   | <u>S_002</u><br>c_002                                                                                                    | Comm_00   | <u> </u> | U                | Node 3<br>Node 5 | C:\TAPITW32\DATA\MAIN\LUU\telmsg.dat           |  |
|   | <u>5_003</u><br>S_004                                                                                                    | Comm 02   | <u> </u> | 0                | Node 8           | C.\TAPITW32\DATA\MAIN\L01\telmsg.dat           |  |
| ł | 0_004                                                                                                    | 001111_02 |          |                  | 110000           | C. THAT IT WOLLD'A TANIHAI THEORY COINING, BUT |  |
|   |                                                                                                    |           |          |                  |                  |                                                |  |
|   |                                                                                                    |           |          |                  |                  |                                                |  |
|   |                                                                                                    |           |          |                  |                  |                                                |  |
|   |                                                                                                    |           |          |                  |                  |                                                |  |
|   |                                                                                                    |           |          |                  |                  |                                                |  |
|   |                                                                                                    |           |          |                  |                  |                                                |  |
|   |                                                                                                    |           |          |                  |                  |                                                |  |
| 1 | Maximum number of Sites/Locations: 4                                                                                                    |           |          |                  |                  |                                                |  |

- 13. Click on the **Close** button.
- 14. Restart Remote Manager.
- 15. Restart the **SMDR Monitor** application.
- To test the connection, click on the Get Calls Now button. Keep in mind if the CDR Loader application is running for the first time it loads all (!) available call records for all nodes.

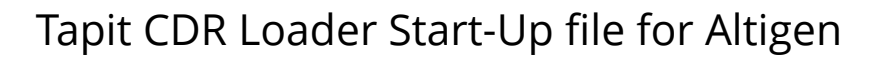

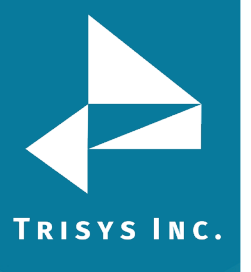

- 17. Click on **Start Timer** to turn on the automatic mode.
- 18. Click on the **OK** button to minimize **CDR Loader**.
- 19. After **SMDR Monitor** and **Remote Manager** load call records, run reports in Tapit for each location to verify that everything works.

Note: Sample con4mon.ini file is located in the C:\CDR Loader\ini\_files folder.

Note: CDR Loader will also create file ac4mlast.ini. This file always will be created automatically in the current Tapit Database folder. Do NOT delete this file.

Trisys Inc. 187 Columbia Turnpike Suite 484 Florham Park, NJ 07932

www.trisys.com

Phone: 973-360-2300 Fax: 973-360-2222 Email: <u>general@trisys.com</u>